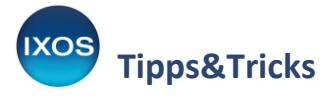

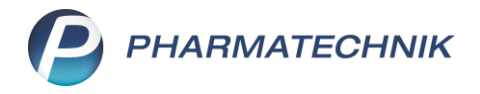

## Spalte Verfall in Trefferlisten konfigurieren

In der **Artikelverwaltung** stehen Ihnen mehrere verschiedene feste Ansichten zur Verfügung. Neben allgemeinen Angaben zum Artikel zeigt jede Ansicht eine Reihe weiterer Zusatzinformationen an. So werden in jeder Ansicht unterschiedliche Informationsschwerpunkte gesetzt.

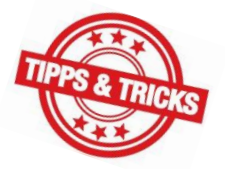

Die Ansichten 5, 6 und 7 sowie die Trefferliste im **Rezeptscan** sind frei konfigurierbar – Sie können aus zahlreichen Artikeleigenschaften wählen. Es besteht nun auch die Möglichkeit, eine Spalte für das **Verfalldatum** einzublenden. Dies kann für die Artikelauswahl am HV und die Lagerpflege in der Apotheke hilfreich sein.

In diesem Artikel zeigen wir Ihnen am Beispiel Rezeptscan, wie es geht.

## Kasse > E-Rezept ▶ ₽ ₽ ? @ 承 × Geb. IKK Brandenburg und Berlin, IK 9500297 Rezepttyp GKV-Rezept • 12.06.1947 Х Burns 12.06.1947 Burns 📑 Genny Rezeptstatus Genny Genny Burns Münchner Straße 15 Münchner Straße 15 München 1 - ZUpfl./MKpfl • 82319 München T208154526 82319 Müncher Geb: 12.06.1947 Zuzahlungsbefreiung 122334455 766554433 T208154526 → bis - 💼 23.08.2021 - 20.09.2021 23.08.2021 1 둸 XA ACTRAPID FLEXPEN Novo Non ILO 5X3ml N1 00536752 - f -- 💼 Actrapid Flexpen TAB N1 PZN 00536752 Täglich 1 Tabl früh 1 ACTRAPID FLEXPEN - 0 00536752 - f -0 1 🚮 Novo Nor ILO 5X3ml N1 A AMLODIPIN FAIR-MED 10 10420559 🔘 🔳 0 👱 🔽 💼 Fairmed H TAB 100St N3 2x Amlodipin Fair-med 10mg TAB N3 PZN 10420559 Täglich 1 Tabl früh 2 AMLODIPIN 1A PHARMA 1 1A Pharm TAB 100St N3 00923360 🔘 🚊 og 💈 🔁 - SI 0 ½ 🖵 💼 A SIMVA ARISTO 20MG Aristo Pha FTA 09900722 🔘 💷 100St N3 Simva Aristo 20mg TAB N3 PZN 09900722 Dj 🔶 1 📃 SIMVASTATIN RATIO 20ME 🛃 ratiophare FTA 100St N3 03508650 问 💷 🕗 3 式 🔽 Zeile 2 Arzt: Bitte Patient auf Abgabe schulen Dr. Max Rotmann Facharzt für Allgemeinmedizin 08151 - 12345566 Praxisgemeinschaft Rot & Meyer Münchner Str 18 81234 Starnberg Risiko-Check Vergleichs-Einstellunger Strg artikel Alt Alt+F3 Alt+F11 Alt+F12

## Wählen Sie im Rezeptscan-Fenster Einstellungen – Alt+F12.

Es öffnet sich das Fenster Tabellenkonfiguration.

Im oberen Teil des Fensters sehen Sie in der Spalte **Aktuelle Ansicht**, welche Ansicht derzeit – an diesem Arbeitsplatz und für diesen Benutzer – zu sehen ist. Im Beispiel ist *IXOS-Standard* zur Anzeige festgelegt (ersichtlich an der Spalte **Aktiv**) – diese Standardkonfiguration ist nicht veränderbar.

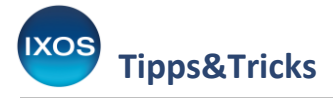

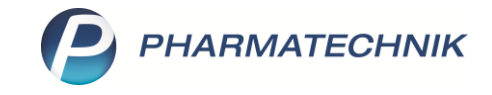

Um die Ansicht nun nach Ihren Wünschen anzupassen, markieren Sie je nach Wunsch eine der weiteren Zeilen. Eine selbst konfigurierte Ansicht kann für die ganze Apotheke, nur für den aktuellen Benutzer, den Arbeitsplatz oder auch den Benutzer nur an diesem Arbeitsplatz gültig sein. Im Beispiel soll eine Änderung für die ganze Apotheke (d.h. alle Arbeitsplätze und alle Benutzer) vorgenommen werden – wählen Sie also die Zeile **diese Apotheke** aus und aktivieren Sie diese mit **Aktivieren – F5**.

| Tabel    | lenkonfiguration                                                                                                    |            |                                                                                                    |                                                                                                    | R 🕄                     |
|----------|----------------------------------------------------------------------------------------------------|------------|----------------------------------------------------------------------------------------------------|----------------------------------------------------------------------------------------------------|-------------------------|
| Gült     | ig für                                                                                                    | Aktuelle A | Ansicht                                                                                                    | Konfiguration                                                                                                    | Aktiv                   |
| IXOS     | 5-Standard                                                                                                    | ~          |                                                                                                    | IXOS-Standard                                                                                                    | ~                       |
| dies     | e Apotheke                                                                                                    |            |                                                                                                    | individualisiert                                                                                                    |                         |
| dies     | en Benutzer                                                                                                    |            |                                                                                                    |                                                                                                    |                         |
| dies     | en Arbeitsplatz                                                                                                    |            |                                                                                                    |                                                                                                    |                         |
| dies     | en Benutzer an diesem Arbeitsplatz                                                                                                    |            |                                                                                                    |                                                                                                    |                         |
| Details  | Nicht angezeigt<br>Bevorzugter Artikel (Icon)<br>Zuzahlung+Mehrkosten (Icon)<br>EK<br>Apo-EK<br>Mehrkosten<br>Zuzahlung<br>Apo-VK<br>GKV-VK<br>Artikelbezeichnung, lang<br>HM<br>Lagerort |            | Angezei<br>Vertriebs<br>Abgabet<br>Artikelbe<br>Anbieter<br>Darreicht<br>Packungs<br>Normpac<br>Importke<br>PZN<br>Teilbarke<br>Negativ- | gt<br>status (Icon)<br>bedingung (Icon)<br>szeichnung<br>ungsform<br>sgröße<br>skungsgröße<br>snnzeichen (Icon)<br>itsinfo (Icon, Iizenzabhängig)<br>AutIdem-Festbetrag (Icon) |                         |
| l<br>Sta | XOS- Aktivieren<br>andard<br>F4 F5                                                                                                    |            |                                                                                                    | ОК<br><b>F12</b>                                                                                                    | Abbrechen<br><b>Esc</b> |

Damit wird die Ansicht für diese Apotheke auch gleich als hier gültige Aktuelle Ansicht markiert.

Nun können Sie mit Hilfe der untenstehenden Tabelle Artikeleigenschaften für die Ansicht auswählen oder wieder entfernen.

Um das Verfalldatum mit anzeigen zu lassen, wählen Sie **Verfall** aus der Spalte **Nicht angezeigt** aus und verwenden Sie den Et Button, um sie in die Spalte **Angezeigt** zu schieben.

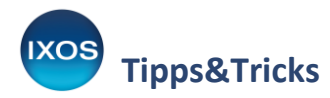

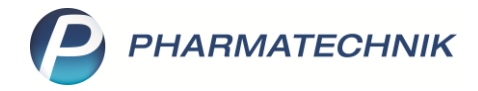

| Tabell         | lenkonfiguration                                                                                                    |   |            |                               |                       |           |
|----------------|----------------------------------------------------------------------------------------------------|---|------------|-------------------------------|-----------------------|-----------|
| Gült           | ig für                                                                                                    | 1 | Aktuelle A | Ansicht                       | Konfiguration         | Aktiv     |
| IXOS           | IXOS-Standard                                                                                                    |   |            |                               | IXOS-Standard         | ~         |
| diese Apotheke |                                                                                                    |   | <b>V</b>   |                               | individualisiert      | ✓         |
| diese          | en Benutzer                                                                                                    |   |            |                               |                       |           |
| diese          | en Arbeitsplatz                                                                                                    |   |            |                               |                       |           |
| diese          | en Benutzer an diesem Arbeitsplatz                                                                                          |   |            |                               |                       |           |
|                | Nicht angezeigt<br>Kurzcode                                                                                                 | • |            | Angezei<br>Negativ-           | •                     |           |
|                | Lagerung (Icon)<br>Artikelklassifikation (Spalte 1)<br>Artikelklassifikation (Spalte 2)<br>Artikelklassifikation (Spalte 3) |   |            | Kundena<br>Online-B<br>Status |                       |           |
|                | Artikelklassifikation (Spalte 4)<br>Artikelklassifikation (Spalte 5)                                                        |   |            | Lagerort<br>GKV-Hin           | (Icon)<br>weis (Icon) |           |
| tails          | Bündelpackung (Icon, Iizenzabhängig)<br>Pricer ESL (Icon, Iizenzabhängig)                                                   | ш |            | VK<br>Lagerinfo               | o F&P (lcon)          | E         |
| Ď              |                                                                                                    | - |            | Zuzaniui                      | ig + meni kosten      | -         |
| l)<br>Sta      | KOS- Deaktivieren<br>andard                                                                                                 |   |            |                               | ОК                    | Abbrechen |
|                | F4 F5                                                                                                    |   |            |                               | F12                   | Esc       |

Wenn Sie angezeigte Eigenschaften aus der Ansicht entfernen möchten, markieren Sie diese und verwenden Sie den Eigenschaften, um sie in die Spalte **Nicht angezeigt** zu verschieben.

|    | Nicht angezeigt                      |   |    | Angezeigt                               |   |
|----|--------------------------------------|---|----|-----------------------------------------|---|
|    | GTIN/EAN                             |   |    | PZN                                     |   |
|    | Kurzcode                             |   |    | Teilbarkeitsinfo (Icon, lizenzabhängig) |   |
|    | Lagerung (Icon)                      |   |    | Negativ-AutIdem-Festbetrag (Icon)       |   |
|    | Artikelklassifikation (Spalte 1)     |   |    | Eigen-VK / Günstiger Rohertrag (Icon)   |   |
|    | Artikelklassifikation (Spalte 2)     |   |    | Kundenartikel (Icon)                    |   |
|    | Artikelklassifikation (Spalte 3)     |   | 33 | Online-Bestellabfrage (Icon)            |   |
|    | Artikelklassifikation (Spalte 4)     |   |    | Status                                  | Ξ |
| S  | Artikelklassifikation (Spalte 5)     |   |    | Lagerort (Icon)                         |   |
| a: | Bündelpackung (Icon, lizenzabhängig) | = |    | GKV-Hinweis (Icon)                      |   |
| ĕ  | Pricer ESL (Icon, lizenzabhängig)    |   |    | VK                                      |   |
|    |                                      | - |    | Lagerinfo F&P (Icon)                    | - |

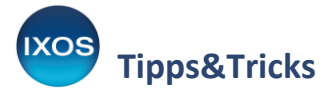

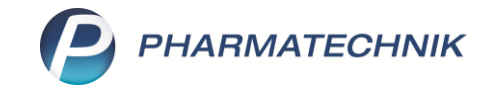

Nun können Sie noch die Spaltenreihenfolge für die Ansicht Ihren Wünschen entsprechend anpassen. Markieren Sie dazu die gewünschte Eigenschaft und schieben Sie diese mit den Pfeil-Buttons nach oben no oder unten an die gewünschte Position.

Bestätigen Sie Ihre Einstellungen schließlich mit **OK – F12**.

| Tabel          | lenkonfiguration                                                                                                    |  |            |                                                                                                    |                                                                                                    | 2 ?              |
|----------------|----------------------------------------------------------------------------------------------------|--|------------|----------------------------------------------------------------------------------------------------|----------------------------------------------------------------------------------------------------|------------------|
| Gült           | ig für                                                                                                    |  | Aktuelle / | Ansicht                                                                                                    | Konfiguration                                                                                                    | Aktiv            |
| IXOS-Standard  |                                                                                                    |  |            |                                                                                                    | IXOS-Standard                                                                                                    | ~                |
| diese Apotheke |                                                                                                    |  | ~          |                                                                                                    | individualisiert                                                                                                    | ✓                |
| dies           | en Benutzer                                                                                                    |  |            |                                                                                                    |                                                                                                    |                  |
| dies           | en Arbeitsplatz                                                                                                    |  |            |                                                                                                    |                                                                                                    |                  |
| dies           | en Benutzer an diesem Arbeitsplatz                                                                                                    |  |            |                                                                                                    |                                                                                                    |                  |
| Details        | Nicht angezeigt<br>ABDA-Warengruppe<br>GTIN/EAN<br>Kurzcode<br>Lagerung (lcon)<br>Artikelklassifikation (Spalte 1)<br>Artikelklassifikation (Spalte 2)<br>Artikelklassifikation (Spalte 3)<br>Artikelklassifikation (Spalte 4)<br>Artikelklassifikation (Spalte 5)<br>Bündelpackung (lcon, lizenzabhängig) |  |            | Angezei<br>Negativ-<br>Kundena<br>Online-B<br>Status<br>Lagerort<br>Verfall<br>GKV-Hin<br>VK<br>Lagerinfo<br>Zuzahlun | gt<br>Autldem-Festbetrag (lcon)<br>rtikel (lcon)<br>estellabfrage (lcon)<br>(lcon)<br>weis (lcon)<br>o F&P (lcon)<br>ng+Mehrkosten |                  |
| L.<br>Sta      | XOS-<br>andard<br>F4 F5                                                                                                    |  | 1          |                                                                                                    | ОК<br><b>F12</b>                                                                                                    | Abbrechen<br>Esc |

Die Änderungen an der individualisierten Anzeige für die Apotheke werden sofort ins **Rezeptscan**-Fenster übernommen.

Bitte beachten Sie, dass aus Platzgründen nur eine begrenzte Zahl an Artikeleigenschaften in den Verordnungszeilen und bei den dazugehörigen abgabefähigen Artikeln (im Bild grün unterlegt) angezeigt werden kann.

Die gesamte Auswahl an Artikeleigenschaften, die Sie konfiguriert haben, ist jedoch in der ausklappbaren, scrollbaren Trefferliste zu sehen. Hier steht Ihnen nun auch die Spalte **Verfall** zur Verfügung.

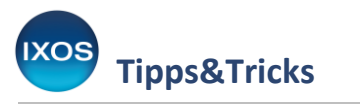

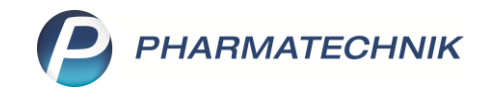

| 🥩 Kasse > E-Reze                      | ept              |                     |                                                |                                               |                         |                        |                                        |                   |                   | Ē              |     |                      | ? @          | 3                   | ×             |
|---------------------------------------|------------------|---------------------|------------------------------------------------|-----------------------------------------------|-------------------------|------------------------|----------------------------------------|-------------------|-------------------|----------------|-----|----------------------|--------------|---------------------|---------------|
|                                       |                  | Geb.<br>frei IKK    | enkasse bzw. Kos<br>Brandenbu<br>Vomame des Ve | tenträger<br>urg und Berlin, II<br>reicherten | K 9500297               | oeb am                 |                                        |                   | Rezeptt           | ур             |     |                      |              | _                   |               |
| Burns<br>Genny                        | 12.06.1947       | Bui<br>Ger          | rns<br>nny                                     |                                               | 12.0                    | 6.1947                 | Genny<br>Burns                         |                   | GKV-Re<br>Rezepts | zept<br>status |     |                      |              | <b>•</b>            |               |
| Munchner Straße 1<br>82319 München    | T208154526       | Mü<br>1001 823      | inchner Stra<br>319 Münche                     | aße 15<br>en                                  | Münch                   | en<br>2.06.1947        | 1 - ZUpfl./MKpfl.<br>Zuzahlungsbefreiu |                   |                   |                |     | •                    |              |                     |               |
|                                       |                  | Urfail 122<br>Rezep | 2334455<br>tgültigkeit                         | 766554433                                     | T208<br>Abgaber         | 3154526<br>datum       |                                        |                   |                   | •              | bis |                      | •            |                     |               |
|                                       |                  | 23.0                | 08.2021 - 2                                    | 0.09.2021                                     | 23.0                    | 8.2021 -               |                                        |                   |                   |                |     |                      |              |                     |               |
| Actrapid Flexpen TA                   | AB N1            | XA                  |                                                | CTRAPID FLEX                                  | PEN                     | Novo Non I             | LO 5X3                                 | ml N1             | 0053675           | 2 🔳            |     | 1                    | 5            | •                   |               |
| PZN 00536752 Tági                     | lich 1 Tabl früh | 1                   | <b></b> A                                      | CTRAPID FLEX                                  | PEN                     | Novo Non I             | LO 5X3                                 | ml N1             | 0053675           | 2 🔳            |     | • 1                  | Ð            | -                   |               |
| 2x Amlodipin Fair-m                   | ed 10mg TAB N3   | aut A               |                                                | MLODIPIN FAI                                  | R-MED 10N               | Fairmed H T            | AB 100                                 | St N3             | 1042055           | 9 💟 🖬          |     | (                    | ) 👷          | •                   |               |
| 1214 10420333 Tagi                    |                  | 2                   |                                                | MLODIPIN 1A                                   | PHARMA 1                | 1A Pharm T             | TAB 100                                | St N3             | 0092336           |                |     | ♥ 2                  | : =          | Ŀ                   |               |
| Simva Aristo 20mg<br>TAB N3 PZN 09900 | 722 Di           | aut A               | • s                                            | IMVA ARISTO 2                                 | OMG                     | Aristo Pha F           | TA 100                                 | St N3             | 0990072           | 2 问 템          |     | 0                    |              | -                   |               |
|                                       | ,                |                     | Artikelbe                                      | ezeichnung                                    | Anbie<br>Anbie          | eter DAR E             | Einheit NP                             | PZN               | 0350865           |                | •   | Status               |              | Verfal              |               |
|                                       |                  |                     | Rabatt<br>SIMVA A                              | artikel<br>ARISTO 20MG                        | Aristo                  | o Pha FTA              | 100St N3                               | 09900             | 722 🔾             | 61             | •   | ) ' <u>e</u>         |              |                     |               |
|                                       |                  |                     | SIMVAS                                         | TATIN 1A PHAR                                 | MA 1A Pr                | harm FTA               | 100St N3                               | 01970             | 060 🔾 1           | (1<br>(1       |     |                      |              | 09.20<br>01.20      | 21            |
|                                       |                  |                     |                                                |                                               |                         |                        |                                        |                   |                   |                |     |                      |              |                     |               |
|                                       |                  |                     |                                                |                                               |                         |                        |                                        |                   |                   |                |     |                      |              |                     |               |
|                                       |                  |                     | •                                              |                                               |                         |                        |                                        |                   |                   |                |     |                      |              |                     | •             |
| Strg                                  | Näch<br>Verord   | ste V<br>nung       | erordnung<br>löschen                           | Reservierung                                  | Dosierung<br>bearbeiten | Artikelinfo<br>ABDA-DB | Rezept                                 | t- Veror<br>it au | dnungs-           | Abgabe         | e-  | ldem-Su<br>z. erk. / | iche<br>Art. | Freigebe<br>Übernel | n und<br>hmen |
| Alt                                   | F3               |                     | F4                                             | F5                                            | F6                      | F7                     | F8                                     |                   | F9                | F10            |     | F11                  |              | F12                 | 2             |

Die Vorgehensweise in den frei konfigurierbaren Ansichten der **Artikelverwaltung** ist die gleiche wie im Rezeptscan, auch hier gelangen Sie mit **Einstellungen – Alt+F12** zur Konfiguration der jeweils angezeigten Spalten.

Weitere Tipps zur Konfiguration am Beispiel der **Artikelverwaltung** lesen Sie in unserem Tipps&Tricks-Artikel <u>Ansicht der Artikelverwaltung konfigurieren</u>.